## Acquisition de vidéo sur Webcam par Virtual Dub : Notice d'utilisation.

|                                                   | 2 VirtualDub 1.9.11 - capture mode []                               |
|---------------------------------------------------|---------------------------------------------------------------------|
| Ouvrir le mode d'acquisition :                    | File Device Video Audio Capture Help                                |
| File > Capture AVI                                | Device settings                                                     |
|                                                   | Tuner input mode                                                    |
| Si la webcam est branchée, vous devriez           | Disconnect                                                          |
| voir l'image filmée sur l'écran. Dans le cas      | 0 Microsoft WDM Image Capture (Win32) (VFW)                         |
| contraine wérifier swelle oot hier sélections és  | 1 HD 720P Webcam (DirectShow)                                       |
| contraire, vernier qu'elle est bien selectionnee  | 3 Video file (Emulation)                                            |
| dans le menu « Device ».                          |                                                                     |
|                                                   |                                                                     |
| <u>Réglages avant acquisition :</u>               |                                                                     |
|                                                   |                                                                     |
| - Désactiver l'enregistrement sonore en           | Audio Capture Help                                                  |
|                                                   | Enable audio capture                                                |
| decochant « Audio > Enable Audio                  | Volume meter V                                                      |
| Capture »                                         | Raw capture format                                                  |
|                                                   | Windows mixer                                                       |
|                                                   | Audio input                                                         |
|                                                   | O Microphone (2- USB Microphone)                                    |
| Vérifier le mode d'encodage de la vidéo :         | Propriétés                                                          |
| « Video > Capture Pin »                           | Format du flux                                                      |
|                                                   | Standard vidéo : None                                               |
|                                                   | Fréq. d'mages : 30.000 Intervale trame I :                          |
| Dans la fenetre qui s'ouvre, selectionner         | Retourner horidt.     Cliche       Espace de couleurs/compression : |
| « YUY2 » dans le menu « Espace de couleur /       | Taile de s                                                          |
| compression »                                     | 640 x 360                                                           |
|                                                   | OK Annuler Appliquer                                                |
| Si besoin, vous pouvez changer le nombre          |                                                                     |
| d'images par seconde grâce à « Freg. d'images »   |                                                                     |
| Sélectionner un nom de fichier / dossier pour     | 이집 VirtualDub 1.9.11 - capture mode []                              |
| l'enregistrement                                  | File Device Video Audio Captun<br>Set capture file F2               |
| <pre>// File &gt; Set Capture File &gt;&gt;</pre> | Set striping system                                                 |
| « File > Set Capture File »                       | Previous file ID [                                                  |
|                                                   | Next file ID ]                                                      |
|                                                   | Exit capture mode                                                   |
| <u>Enregistrement :</u>                           |                                                                     |
| Lancer l'enregistrement :                         | node []<br>[Canture] Helo                                           |
| « Capture > Capture video »                       | Capture video F5, F6                                                |
|                                                   | Test video capture         F7           Stop capture         Esc    |
|                                                   | Real-time profiler                                                  |
| Arrâtar l'anregistrement :                        | Settings P9<br>Preferences F10                                      |
| Arreter remegistrement.                           | Stop conditions<br>Timing                                           |
| « Capture > Stop Capture »                        | Disk I/O                                                            |
|                                                   | Capture anves Full screen Alt+Enter                                 |
|                                                   | Hide display on capture                                             |
| L'enregistrement est alors disponible dans le     | Vispley large timer  Show information panel                         |
| dossier sélectionné à l'étape précédente. Des     | ✓ Show status bar<br>Timing graph                                   |
| pointages par avimeca peuvent par exemple être    | Log F8                                                              |
| róalisás                                          | Start capture on left-click in pane                                 |
|                                                   | Autoincrement filename after capture                                |
| 1                                                 | Enable timing log                                                   |